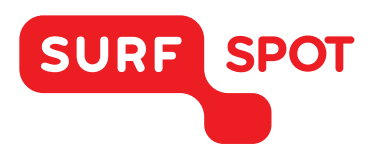

### SMART DEALS FOR EDUCATION.

# GEBRUIKERSHANDLEIDING

## McAfee Internet Security - Voor Windows en Mac

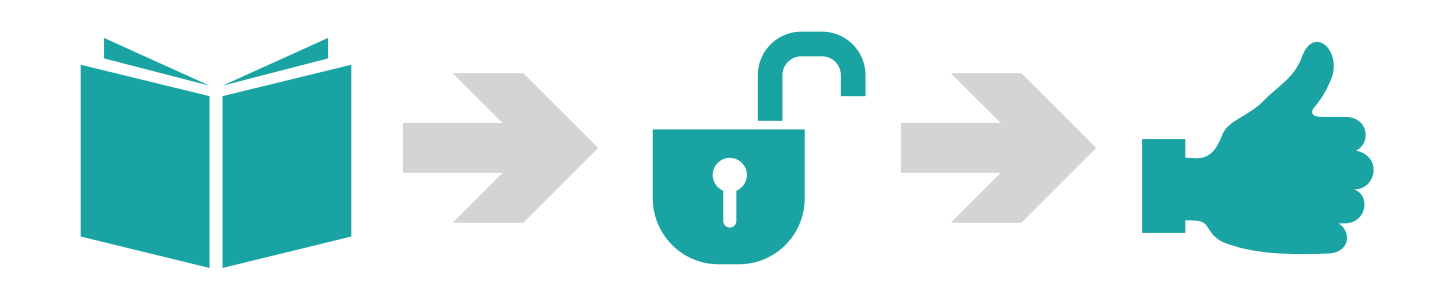

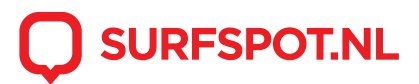

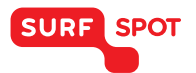

Wanneer je McAfee software besteld ontvang je een downloadlink, deze ziet er als volgt uit:

https://nl.mcafee.com/root/partnerlogin.asp?EMAIL\_ADDRESS=email.adres@surfspot.nl&PASSWO RD=j77ewc7v&CCID=ESTHER.ZANDBERG@SURFMARKET.NL&AFF\_ID=709&APP\_CODE=DLM

Als je de link volgt naar de pagina van McAfee en je komt op de pagina 'systeemfout' terecht. Wil je dan eens in de rechter bovenhoek klikken op 'Mijn account'? Waarschijnlijk kom je dan rechtstreeks op de downloadpagina. Als je eerst nog gevraagd wordt naar inloggegevens, kun je de gebruikersnaam en het wachtwoord invoeren die in de McAfee link genoemd worden.

Wanneer je deze downloadlink aanklikt dan kom je op de volgende pagina terecht:

| (intel) Security 🗸 Mijn account - Afmelden                                                                                                    |  |
|----------------------------------------------------------------------------------------------------|--|
| 🖨 Afdrukken                                                                                                    |  |
| Checked a service of the service of the service |  |
| © 3003-3016 kidofika, kr.                                                                                                    |  |

Deze pagina beheert McAfee zelf.

Wanneer je de licentieovereenkomst gelezen hebt dan ga je akkoord door op de button 'ik ga akkoord' te klikken.

Je komt dan op de volgende pagina uit:

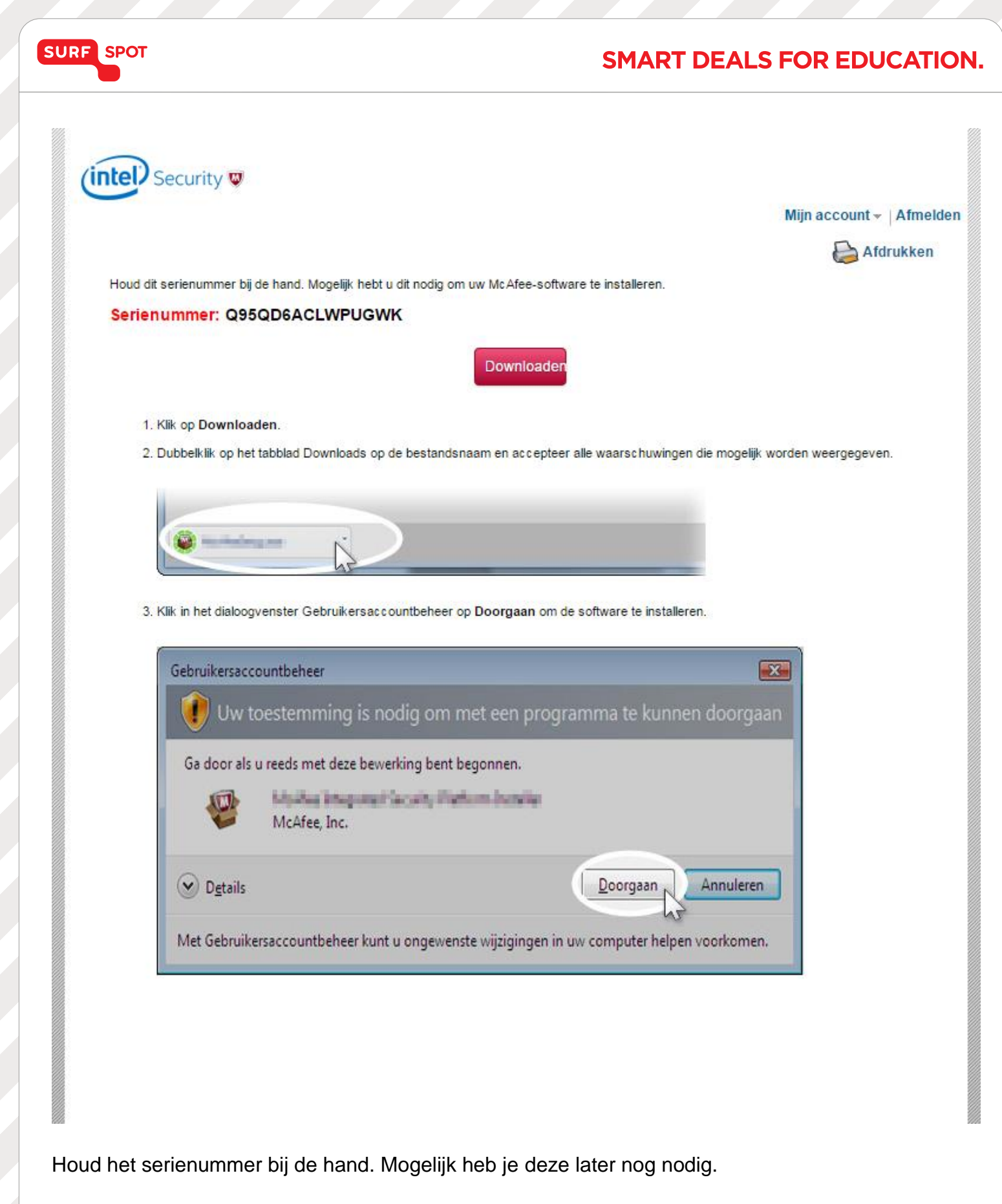

Klik op de button 'downloaden'

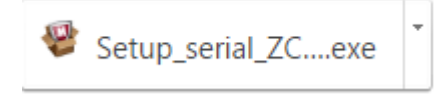

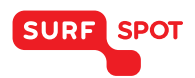

#### SMART DEALS FOR EDUCATION.

Wanneer je het bestand hebt gedownload dan kun je op de setup file klikken. Het volgende scherm opent:

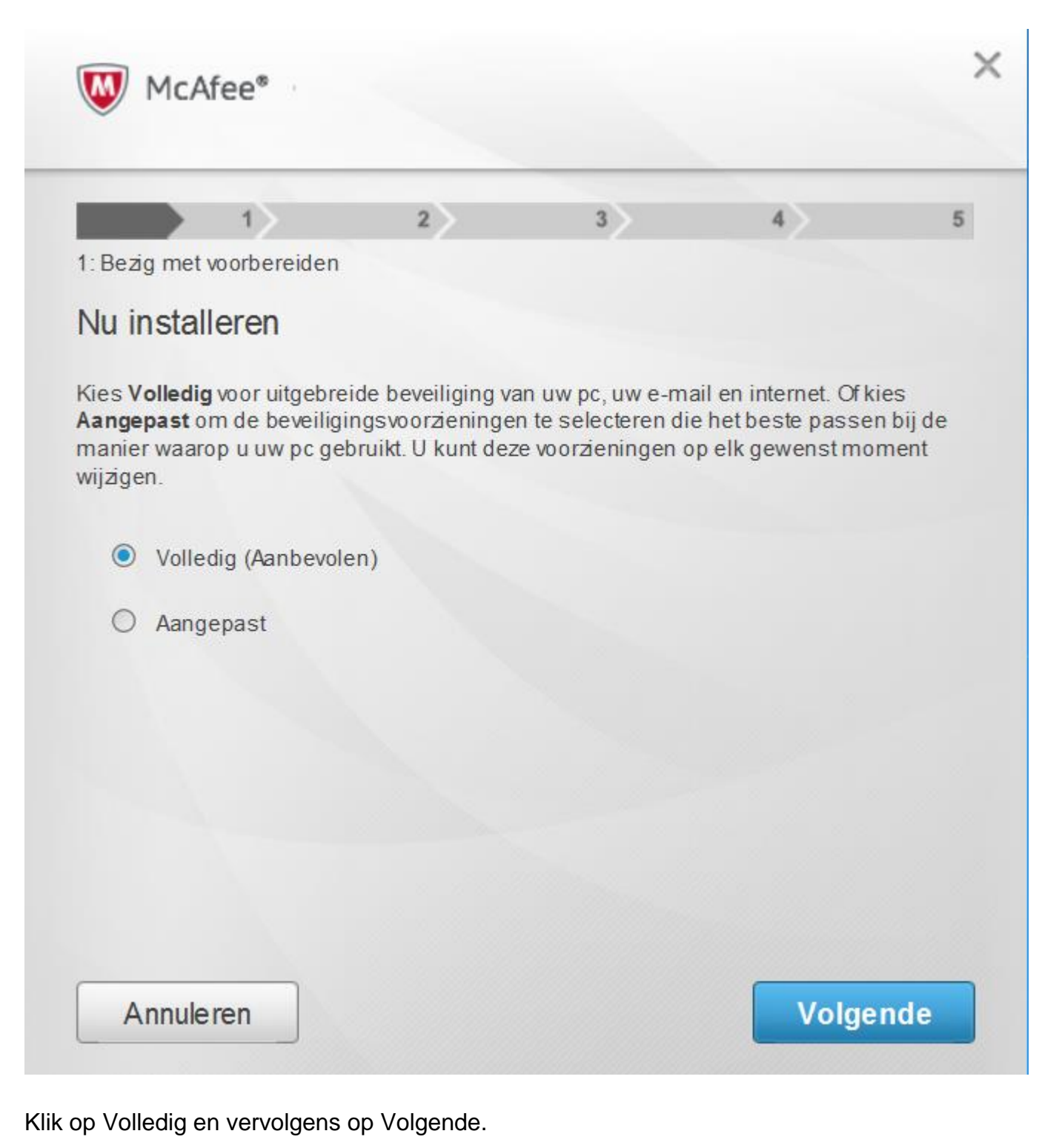

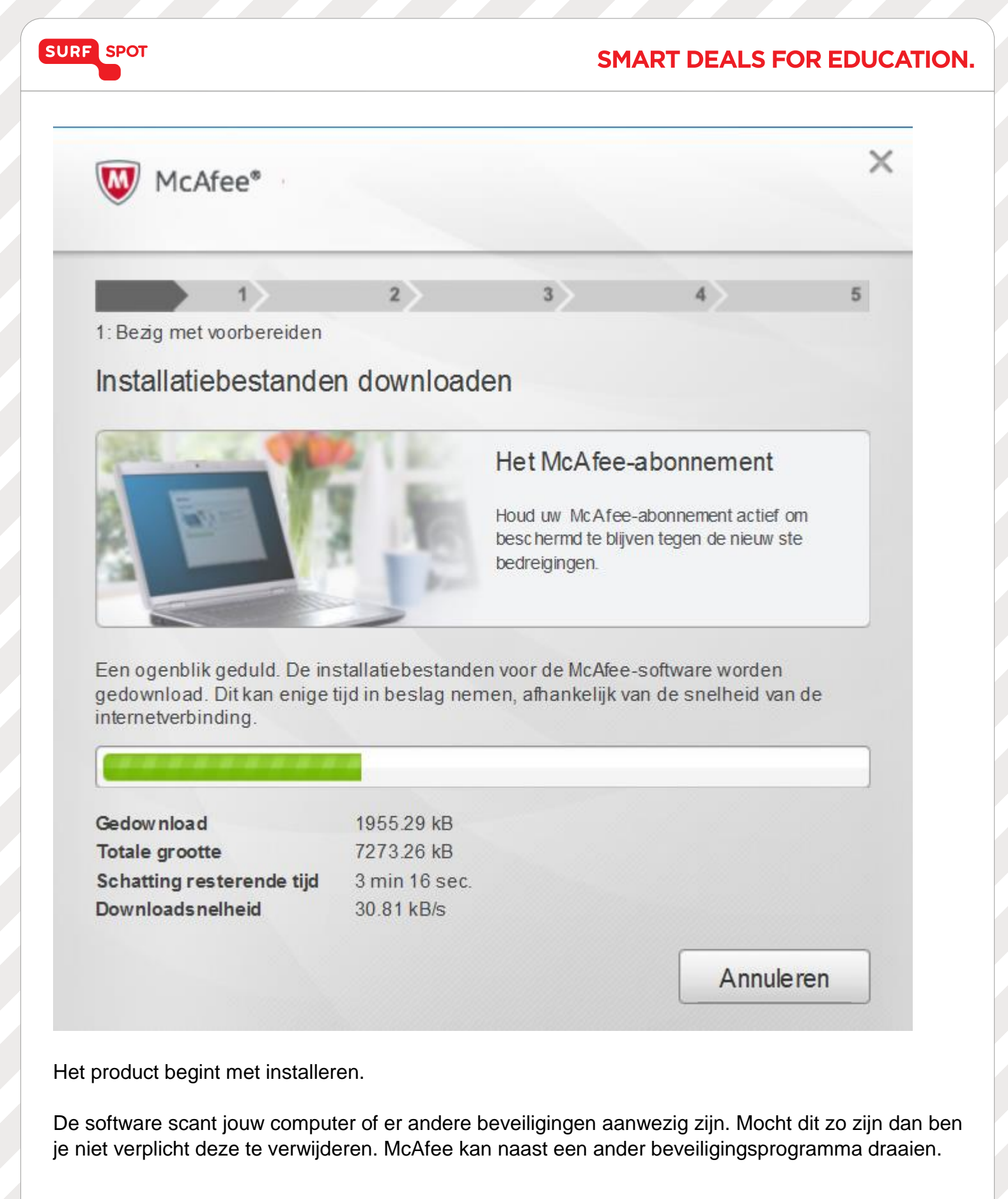

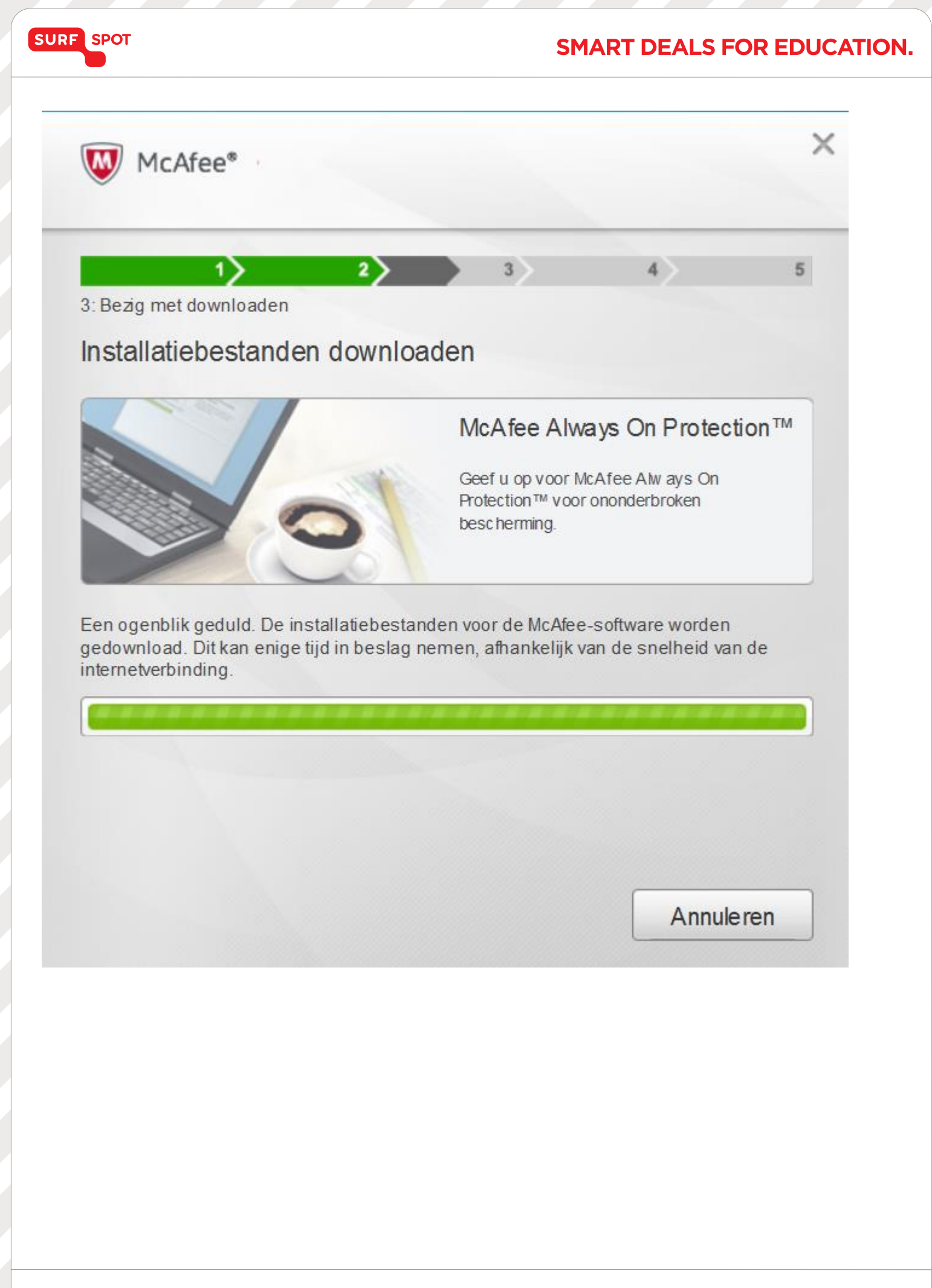

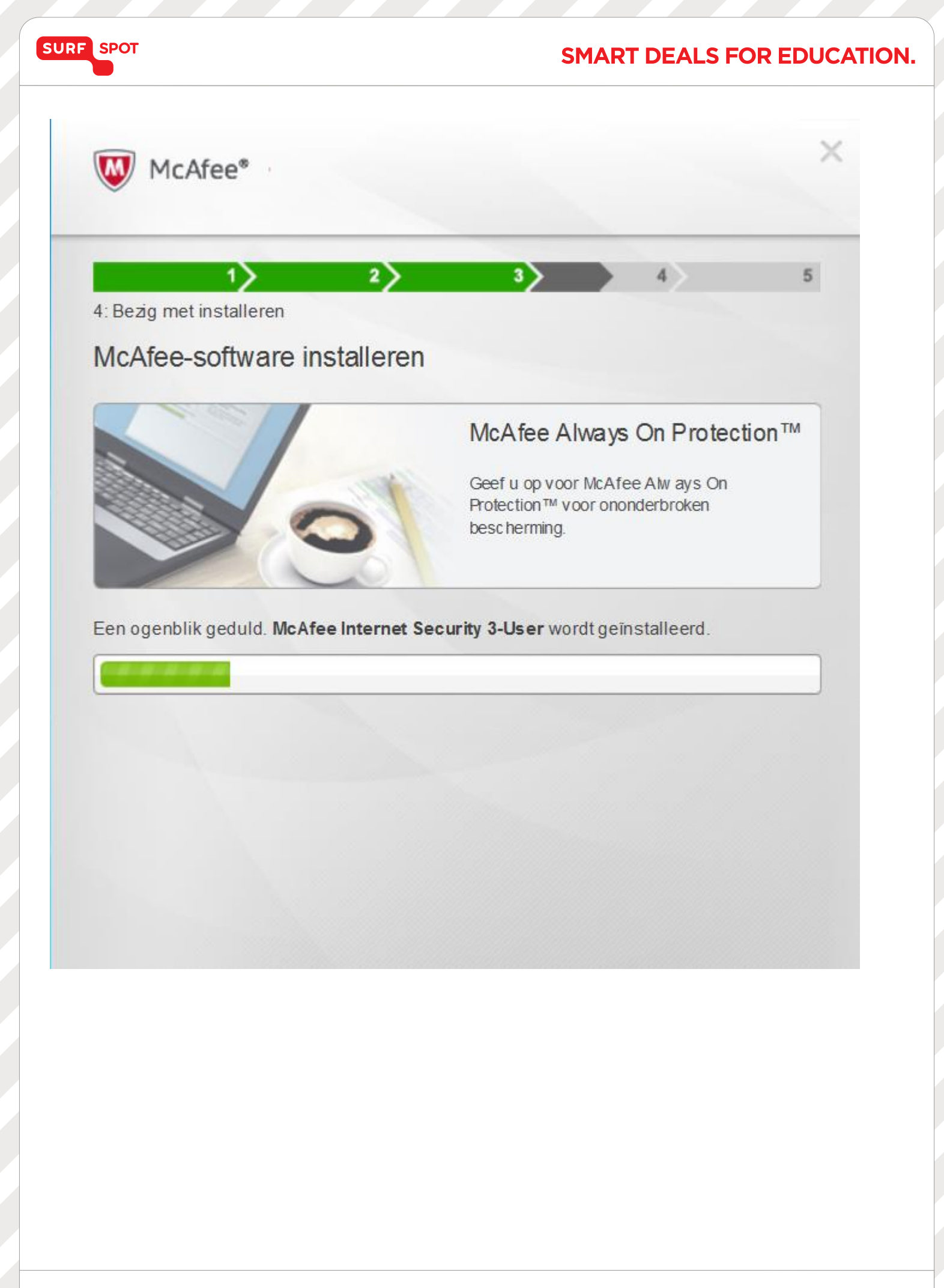

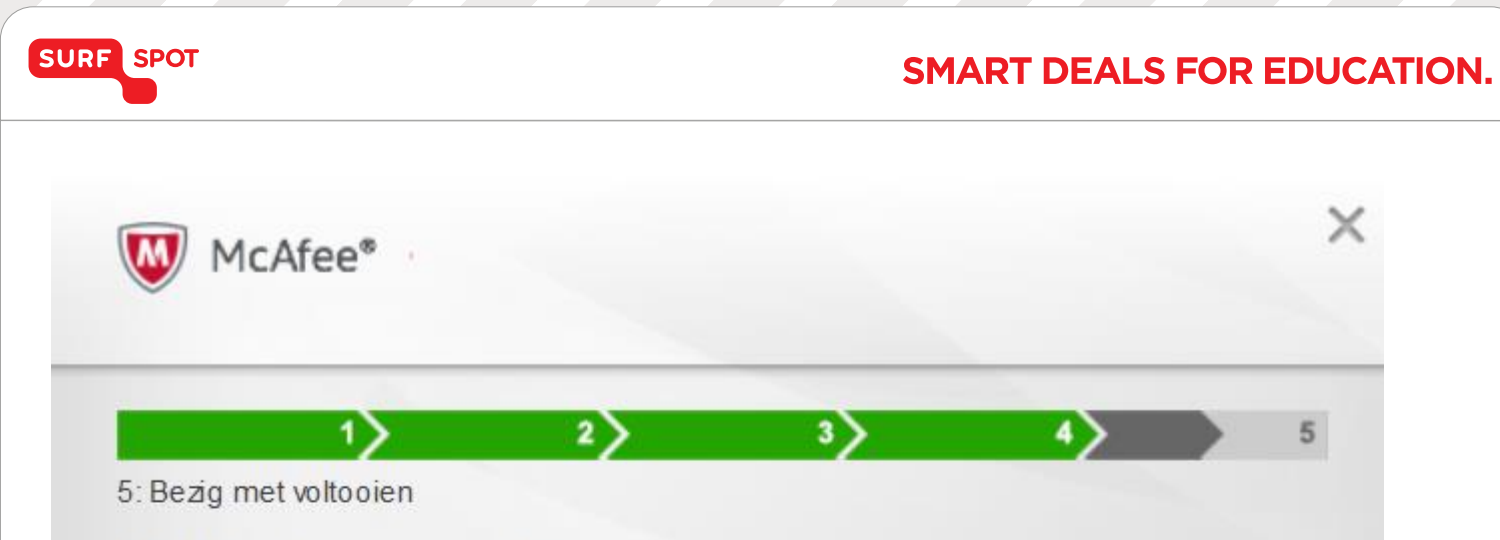

#### McAfee Customer Response

Help bij het verbeteren van de McAfee-software door deel te nemen aan het McAfee Customer Response-programma. Maakt u zich geen zorgen, er worden geen persoonsgegevens verzameld. Deelname is vrijwillig en is van geen enkele invloed op het gebruik van de McAfee-software.

Anonieme gebruiksgegevens versturen naar McAfee.

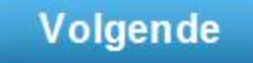

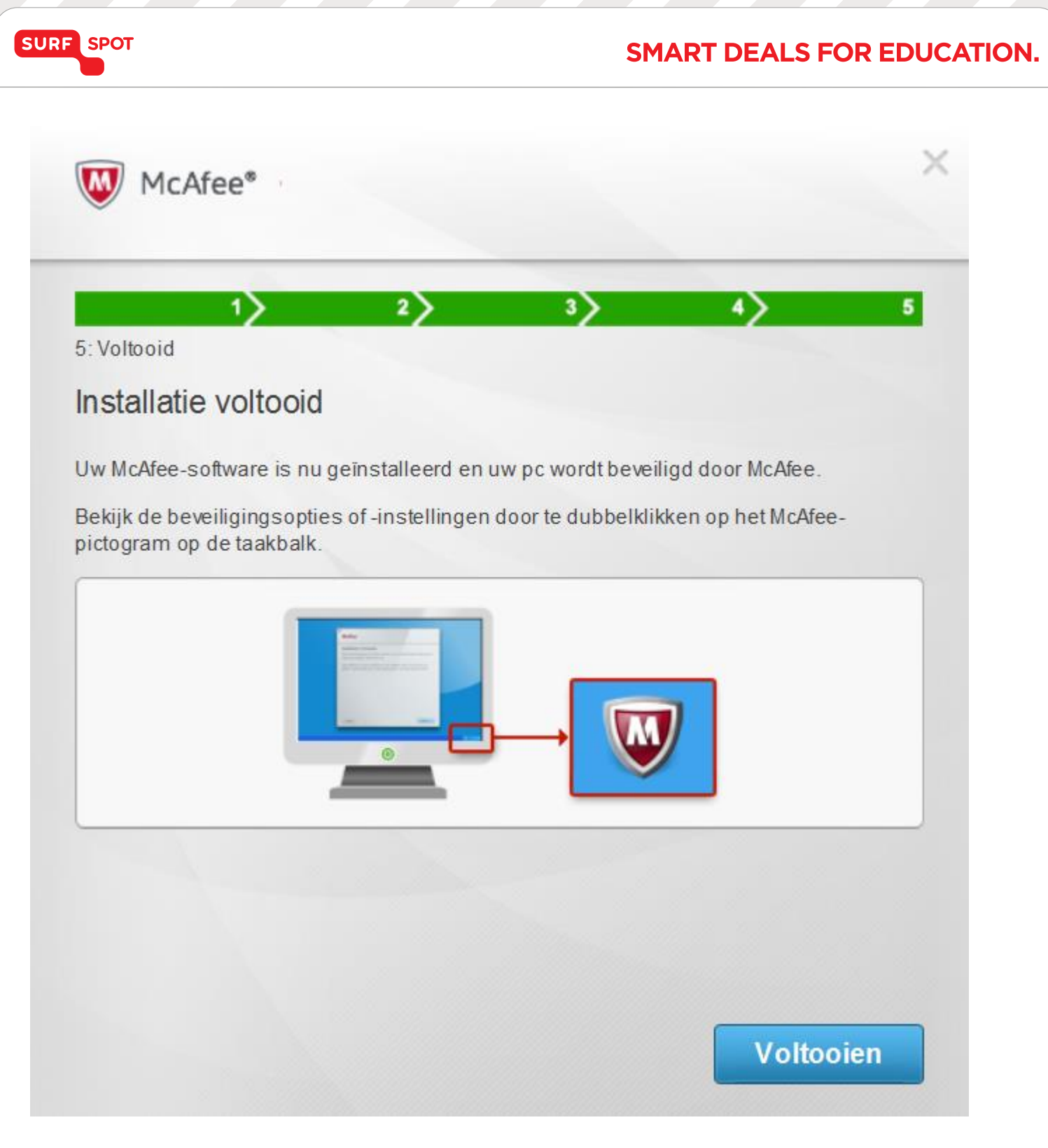

Jouw McAfee-software is nu geïnstalleerd.

Op jouw bureaublad staat nu een symbool van McAfee.

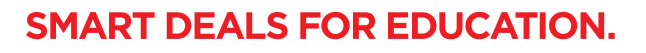

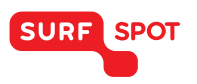

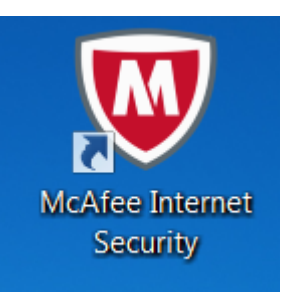

Dubbelklik deze en het volgende scherm opent:

| Vw computer is veilig           |                                                |                                               | Thuis                        |
|---------------------------------|------------------------------------------------|-----------------------------------------------|------------------------------|
|                                 |                                                |                                               | Navigatie                    |
| Virus- en<br>spywarebeveiliging | Internet- en e-<br>mailbeveiliging             | Gegevensbeveiliging                           | Help                         |
| ✔ Realtime scannen: Aan         | ✓ Firewall: Aan                                | 6                                             |                              |
| Scans plannen en uitvoeren      | Firewall- en antispaminstellingen<br>weergeven | Hulpprogramma's<br>voor pc en<br>thuisnetwerk |                              |
| McAfee Updates                  | Uw abonnement                                  |                                               | Datum van de volg            |
| ✓ Updates: Actueel              | ✓ Abonnement: Actief                           |                                               | geplande scan:               |
| 1                               |                                                | Ouderlijk toezicht                            | 23-6-20 <sup>2</sup><br>4:00 |
| Controleren op updates en       |                                                |                                               |                              |

Jouw computer is nu veilig.

Wanneer jij gebruik maakt van een Mac besturingssysteem dan kun je de volgende stappen nemen om jouw Mac te beveiligen:

Ga op de Mac die je wilt beveiligen in jouw McAfee account naar de pagina 'Mijn account'. Kies vervolgens voor de optie 'Mijn producten'. Je kunt nu de Mac-versie van McAfee Internet Security downloaden en in gebruik nemen.

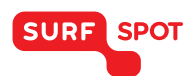

#### SMART DEALS FOR EDUCATION.

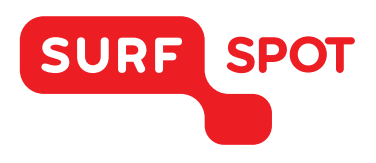

# 

Tekst

FOR SOFTWARE AND HARDWARE SURFSPOT.NL